# ORIENTAÇÕES SOBRE A FUNCIONALIDADE CENTRO DE CUSTOS

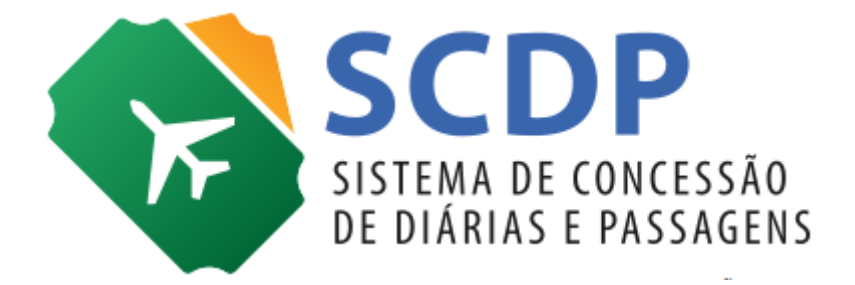

Versão 3

Brasília/DF, 30 de julho de 2018

### Orientações sobre a funcionalidade Centro de Custos

A partir de 30/07/2018 torna-se obrigatório o envio de informações relativas ao Centro de Custos, em decorrência das alterações promovidas pela Secretaria do Tesouro Nacional (STN) no SIAFI.

Inicialmente, serão enviadas informações de Centro de Custos pelo Sistema de Concessão de Diárias e Passagens (SCDP) para as **despesas de custeio** com **diárias** e com **restituições**, as únicas executadas diretamente por esse sistema pela integração com o SIAFI.

No SCDP, as alterações foram implementadas na funcionalidade **Execução Financeira**, onde já existia campo para preenchimento facultativo do código do Centro de Custos. Contudo, a partir de **30/07/2018**, haverá a **obrigatoriedade do preenchimento** desse campo, assim como dos campos "Valor do Centro de Custos", "Ano de referência", "Mês de referência", "Código SIORG" e "UG da Unidade Beneficiada".

Segundo a STN, o que se pretende com a utilização de Custos é proporcionar melhoria do processo de tomada de decisão, melhoria da aplicação dos recursos e busca por economicidade e eficiência no desenvolvimento das atividades.

| Figura 1.1: Novos campos de preenchimento obrigatório |                |                   |                      |                      |               |  |  |  |  |
|-------------------------------------------------------|----------------|-------------------|----------------------|----------------------|---------------|--|--|--|--|
| CENTROS DE CU                                         | STO            |                   |                      |                      |               |  |  |  |  |
| Centro de<br>Custo:*                                  | Código SIORG:* | UG Beneficiária:* | Mês<br>Competência:* | Ano<br>Competência:* | Valor (R\$):* |  |  |  |  |
|                                                       | Q              | ~                 |                      |                      | 0,00          |  |  |  |  |
| Centro de<br>Custo:*                                  | Código SIORG:* | UG Beneficiária:* | Mês<br>Competência:* | Ano<br>Competência:* | Valor (R\$):* |  |  |  |  |

Seguem abaixo as orientações para o preenchimento dos novos campos:

 Centro de Custos: código alfanumérico definido pelo órgão/ entidade de preenchimento manual pelo usuário.

Esse código é determinado com base nas necessidades dos diferentes níveis gerenciais e definidos por cada organização. Para o seu registro no SIAFI, os órgãos devem entrar em contato com a STN.

No preenchimento desse campo deve ser utilizado **sempre** os Códigos de Centro de Custo relativos ao **órgão cadastrador** da viagem, ainda que o beneficiário daquela despesa seja outro órgão.

Atenção! Unidades que são obrigadas a detalhar o centro de custos devem informar algum centro de custos cadastrado na tabela de centro de custos no SIAFI (>CONCUSTO) do respectivo órgão.

Unidades que **não são obrigadas a detalhar** o centro de custos devem informar o **centro de custo genérico** que é: **CC-GENERICO** (Maiúsculo e com o traço, não é underline).

| Figura 1.2: Campo "Centro de Custo" |                |                   |                      |                      |               |   |  |  |
|-------------------------------------|----------------|-------------------|----------------------|----------------------|---------------|---|--|--|
|                                     | USTO           |                   |                      |                      |               |   |  |  |
| Centro de<br>Custo:*                | Código SIORG:* | UG Beneficiária:* | Mês<br>Competência:* | Ano<br>Competência:* | Valor (R\$):* |   |  |  |
|                                     | Q              | •                 |                      |                      | 0,00          | + |  |  |

**SUGESTÃO**: Tendo em vista que as informações sobre Centro de Custos são essencialmente de interesse financeiro, o preenchimento foi desenvolvido na tela de Execução Financeira. Porém, como o Solicitante de Viagens é o perfil que detém maior conhecimento dos detalhes que envolvem o afastamento a serviço, sugerimos, como boa prática administrativa, que o Solicitante de Viagem adote a rotina de registrar no campo "Descrição do Motivo da Viagem", o código do Centro de Custos. Se necessária a edição de outros dados, também devem ser indicados.

Figura 1.3: Campo "Descrição do Motivo da Viagem"

Descrição do Motivo da Viagem: Centro de Custos: "nnaa000"- Capacitação para treinamento sobre a funcionalidade Centro de Custos.

 Código SIORG: esse campo será preenchido automaticamente pelo SCDP com o código SIORG da unidade administrativa solicitante da viagem. Tendo em vista que outro órgão pode ser o beneficiário da despesa, o Código SIORG pode ser editado. Dessa forma, deve ser preenchido com o código SIORG da unidade beneficiária, ainda que essa seja outra unidade.

| Figura 1.4: Can      | npo "Código SIORG" |                   |                      |                      |               |   |
|----------------------|--------------------|-------------------|----------------------|----------------------|---------------|---|
|                      |                    |                   |                      |                      |               |   |
| CENTROS DE CI        | 0510               |                   |                      |                      |               |   |
| Centro de<br>Custo:* | Código SIORG:*     | UG Beneficiária:* | Mês<br>Competência:* | Ano<br>Competência:* | Valor (R\$):* |   |
|                      | Q.                 | •                 |                      |                      | 0,00          | + |
|                      |                    |                   |                      |                      |               |   |

Para auxiliar a definição do código SIORG, pode ser realizada a pesquisa por nome, sigla ou o próprio código do órgão beneficiário. Para essa pesquisa é utilizada a estrutura disponível no SIORG. Selecionada a unidade administrativa, o campo será preenchido automaticamente com o seu Código SIORG. Porém, caso o usuário saiba previamente essa informação, poderá registrála manualmente. Figura 1.5: Módulo de pesquisa dos Códigos SIORG Órgãos Siorg FILTRAR Presidência da República Advocacia-Geral da União (AGU) Assessoria Especial do Presidente da República (AEPR) Câmara de Comércio Exterior (CAMEX) Casa Civil da Presidência da República (CC-PR) E Comissão de Ética Pública (CEP) Comitê Interministerial de Governanca (CIG) F Conselho da República (CR) Conselho de Defesa Nacional (CDN) Conselho de Desenvolvimento Econômico e Social (CDES) Conselho de Governo (CG-PR) 🗣 Conselho do Programa de Parcerias de Investimentos da Presidência da República (CPPI) Conselho Nacional de Desenvolvimento Industrial (CNDI) 🕢 Conselho Nacional de Desestatização (CND) Conselho Nacional de Integração de Políticas de Transporte (CONIT) Conselho Nacional de Política Energética (CNPE)

• **UG Beneficiária**: campo numérico preenchido automaticamente com a UG emitente do empenho utilizado para o pagamento. É apresentado no formato "NNNNNN".

Deve ser informada a UG Beneficiária da despesa, ainda que pertencente a unidade administrativa diferente da emitente do empenho de pagamento utilizado.

Para facilitar o preenchimento dos usuários, o SCDP exibe sugestões de UGs que estão cadastradas como Unidade Gestora Emitente (UGE) na "Configuração Orçamentária" do SCDP (Gestão>Orçamento/Finanças>Configuração Orçamentária). Porém, o sistema admite o preenchimento manual de UGs não cadastradas, desde que sejam válidas no SIAFI.

| Figura 1.6: Cam      | Figura 1.6: Campo "UG Beneficiària" |                   |                      |                      |                   |   |  |  |  |  |
|----------------------|-------------------------------------|-------------------|----------------------|----------------------|-------------------|---|--|--|--|--|
| CENTROS DE CUSTO     |                                     |                   |                      |                      |                   |   |  |  |  |  |
| Centro de<br>Custo:* | Código SIORG:*                      | UG Beneficiária:* | Mês<br>Competência:* | Ano<br>Competência:* | Valor (R\$):*     |   |  |  |  |  |
|                      | Q                                   | -                 |                      |                      | <sup>7</sup> 0,00 | + |  |  |  |  |
|                      |                                     | Sem Sugestões     |                      |                      |                   |   |  |  |  |  |

• Mês Competência: campo que apresenta preenchimento automático com o mês relativo à Data de Vencimento da parcela do pagamento. É um campo numérico em formato "MM".

Importante saber!! É importante esclarecer que esse dado não necessariamente corresponde ao mês de execução do pagamento, mas sim ao da geração da despesa (data do vencimento da parcela).

Atenção! Caso a PCDP seja cadastrada em data posterior à da realização da viagem, considerando que o SCDP parcela o pagamento para a data atual, deve ser corrigido o mês de competência para aquele em que a viagem ocorreu.

| CENTROS DE                     | CUSTO<br>Código SIORG:*                                     | UG Beneficiária:*                                         | Mês<br>Competência:*                                | Ano<br>Competência:*                                    | Valor (R\$):*                                                                    |
|--------------------------------|-------------------------------------------------------------|-----------------------------------------------------------|-----------------------------------------------------|---------------------------------------------------------|----------------------------------------------------------------------------------|
| •                              | Ano Competênci<br>Vencimento da pa                          | <b>a</b> : campo pree<br>arcela de pagan                  | nchido automa<br>nento. É um car                    | iticamente com<br>npo numérico ei                       | o ano relativo à Data o<br>m formato "AAAA".                                     |
|                                | Importante sabe<br>corresponde ao a<br>do vencimento da     | r!! É importa<br>no da execução<br>a parcela).            | inte esclarece<br>o do pagament                     | · que esse da<br>o, mas sim ao da                       | do não necessariamen<br>a geração da despesa (da                                 |
|                                | Atenção! Ca<br>considerando que<br>de competência p         | so a PCDP seja<br>e o SCDP parcel<br>para aquele em       | cadastrada em<br>a o pagamento<br>que a viagem c    | data posterior<br>para a data atua<br>correu.           | à da realização da viager<br>al, deve ser corrigido o ar                         |
| Figura 1.8: C                  | Campo "Ano Competê                                          | ncia"                                                     |                                                     |                                                         |                                                                                  |
| <ul> <li>CENTROS DE</li> </ul> | CUSTO                                                       |                                                           | _                                                   |                                                         |                                                                                  |
| Centro de<br>Custo:*           | Código SIORG:*                                              | UG Beneficiária:*                                         | Mês<br>Competência:*                                | Ano V<br>Competência:*                                  | ,00 +                                                                            |
| •                              | Valor (R\$): campo<br>pagamento. Valor                      | o de preenchim<br>• exibido em mo                         | ento automátic<br>peda nacional, i                  | o com o valor co<br>no formato "9.99                    | prrespondente à parcela d<br>99,99".                                             |
|                                | Considerando qu<br>Custo também sã                          | e o pagamento<br>o parcelados ao                          | o de diárias po<br>o longo da dura                  | de ser parcelado<br>ção da viagem.                      | o, os valores de Centro d                                                        |
| Figura 1.9:                    | Campo "Valor (R\$)"                                         |                                                           |                                                     |                                                         |                                                                                  |
| CENTROS DE                     | CUSTO                                                       |                                                           |                                                     |                                                         |                                                                                  |
| Centro de<br>Custo:*           | Código SIORG:*                                              | UG Beneficiária:*                                         | Mês<br>Competência:*                                | Ano<br>Competência:*                                    | Valor (R\$):*                                                                    |
|                                | Caso exista a nec<br>parcela, será pos<br>limitada ao total | essidade de info<br>sível fazer essa i<br>da parcela corr | ormar mais de u<br>inclusão, com a<br>espondente.   | ım Centro de Cus<br>distribuição do v                   | stos para uma determinac<br>valor realizada pelo usuári                          |
|                                | Para a inclusão d<br>basta informar o<br>ainda existe valo  | e mais de uma<br>valor relativo<br>r pendente par         | informação de<br>à primeira part<br>a completar o t | Centro de Custos<br>e do valor, que<br>otal, exibirá me | s para uma mesma parcel<br>ο sistema identificará qu<br>nsagem do valor residual |

relativo às novas parcelas, quantas forem, desde que ainda exista valor pendente da parcela.

Figura 2.0: Parcelamento das informações de Centro de Custos

| CENTROS DE CU     Centro de     Custo:* | JSTO<br>Código SIORG:* | UG Beneficiária:*     | Mês<br>Competência:* | Ano<br>Competência:* | Valor (R\$):* |       |
|-----------------------------------------|------------------------|-----------------------|----------------------|----------------------|---------------|-------|
|                                         | 0                      | -                     |                      |                      | 50,00         | ×     |
|                                         | 0                      | -                     |                      |                      | 20,00         | × (+) |
| * Ainda faltam R                        | \$2,88 para completa   | r o valor do depósito |                      |                      |               |       |

Para situações em que o valor parcelado exceder ao calculado para a parcela em questão, será exibida mensagem de alerta com o valor excedido para que o usuário faça a correção manual.

Figura 2.1: Parcelamento das informações de Centro de Custos (com valor excedente)

| CENTROS DE CU        | JSTO                   |                   |                      |                      |               |   |
|----------------------|------------------------|-------------------|----------------------|----------------------|---------------|---|
| Centro de<br>Custo:* | Código SIORG:*         | UG Beneficiária:* | Mês<br>Competência:* | Ano<br>Competência:* | Valor (R\$):* |   |
|                      | Q                      | •                 |                      |                      | 100,00        | + |
| * O valor do dep     | ósito foi ultrapassado | em R\$10,42.      |                      |                      |               |   |

Após finalizada a execução financeira, será possível visualizar as informações registradas para o pagamento realizado em "Consultas> Situação da Solicitação" no quadro "Pagamentos Realizados".

Figura 2.2: Apresentação das informações de Centro de Custos após o pagamento

| PAGA | MENTOS REALIZAD    | OS        |                   |                |                 |             |               |       |                 |          |
|------|--------------------|-----------|-------------------|----------------|-----------------|-------------|---------------|-------|-----------------|----------|
|      | Número da PCDP 💠   | Data      | Geração OB 💲      | OI             | в 🗘             |             | AV            | \$    | Valor (R\$) 🗘   | Tipo ᅌ   |
| 0    | 000025/18          | 1         | 1/07/2018         | 20101300001    | 2018OB800107    | 20101300    | 00012018AV000 | 055   | 119,73          | Via SCDP |
| Va   | lor Nacional (R\$) | Valor Int | ernacional (US\$) | Cotação        | Total Internaci | ional (R\$) | Total (R\$)   | Er    | mpenho          |          |
|      |                    | 119,73    |                   | 1,0000         | 119,73          |             | 119,73        | 20    | 1013000012018NE | 000007   |
| Ce   | ntro de Custo      | Código S. | IORG UG           | a Beneficiária | Mês Compe       | etência     | Апо Сотр      | etênc | ia Valor        | ' (R\$)  |
| tes  | te01               | 2981      | 20                | 1013           | 6               |             | 2018          |       | 50,00           |          |
| tes  | te02               | 3162      | 28                | 0101           | 7               |             | 2018          |       | 69,73           |          |
|      |                    |           |                   |                |                 |             |               |       |                 |          |

Cabe lembrar que essas informações podem ser alteradas no SIAFI durante o exercício financeiro. A alteração, diretamente no SCDP, será possibilitada futuramente, assim como a extração de relatórios contendo esses dados.

Atenção! Caso haja a necessidade de cancelamento da Execução Financeira, implicará na exclusão dos registros dos dados de Centro de Custos. O procedimento é realizado no cancelamento do Documento Hábil (AV/RB).

Por oportuno, a rotina de cancelamento da Execução Financeira **deve** ser a seguinte: (i) cancelar OB no SIAFI; (ii) cancelar OB no SCDP; e (iii) cancelar o Documento Hábil (AV/RB) no SCDP, que cancela automaticamente no SIAFI. **O Documento Hábil (AV/RB) não deve ser cancelado no SIAFI.** 

#### Despesas de Investimento

Para os órgãos que trabalham com **despesas de investimento**, informamos que a partir de 30/07/2018 os pagamentos devem ser executados diretamente no SCDP. Para esse tipo de despesa não há a necessidade de informar os dados de Centro de Custos, apenas preencher os campos "Informações Extras", que são: Conta de Bens Imóveis e Individualização de imóveis.

| Figura 2.3: Campos de preenchimento para despesas de Investimento |
|-------------------------------------------------------------------|
|-------------------------------------------------------------------|

| INFORMAÇÕES EXTRAS      |                               |  |
|-------------------------|-------------------------------|--|
| Conta de Bens Imóveis:* | Individualização de imóveis:* |  |
|                         |                               |  |

Preenchimento dos campos "Informações Extras":

## • Conta de Bens Imóveis

O SIAFI possui módulo de pesquisa de códigos de Conta de Bens Imóveis, cabe aos usuários a inclusão do adequado para cada pagamento, porém as que permitem execução de forma integrada com o SIAFI são os que possuem código no seguinte formato: 1.2.3.2.1.**02**.xx

## • Individualização de imóveis

Trata-se de um código que deve ser cadastrado no SIAFI pelo órgão que executar esse tipo de despesa.

Orienta-se que façam esse cadastro, uma vez que a utilização do código genérico "999" exigirá posterior ajuste para enquadramento em códigos específicos.